## 关于启用聊城大学外来人员(车辆)人校 访问网上申请的通知

各单位:

为了进一步方便外来人员(车辆)入校与各单位开展业务工 作,学校编制了《聊城大学外来人员(车辆)入校访问网上申请 流程》,通过该流程可以提前审批(审批环节:各单位行政负责 人进行审批),校门扫码确认后直接入校,减免了打电话、登记、 派人领入等环节,请各单位收到通知后传达到全体教职工。

技术咨询: 安洪勇 8238771

附件: 聊城大学外来人员 (车辆)入校访问网上申请流程

党委保卫工作部(安全保卫处) 网络信息中心 2023年4月3日

-1 -

## 附 件

# 聊城大学外来人员(车辆)人校访问 网上申请流程

## 第一步: 校内人员(被访者)发送来访申请码

- 1、可任选以下方式生成来访申请码(当日有效):
- (1) 企业微信→工作台→外来人员入校访问
- (2) 数字聊大→应用中心→办公应用→外来人员访问

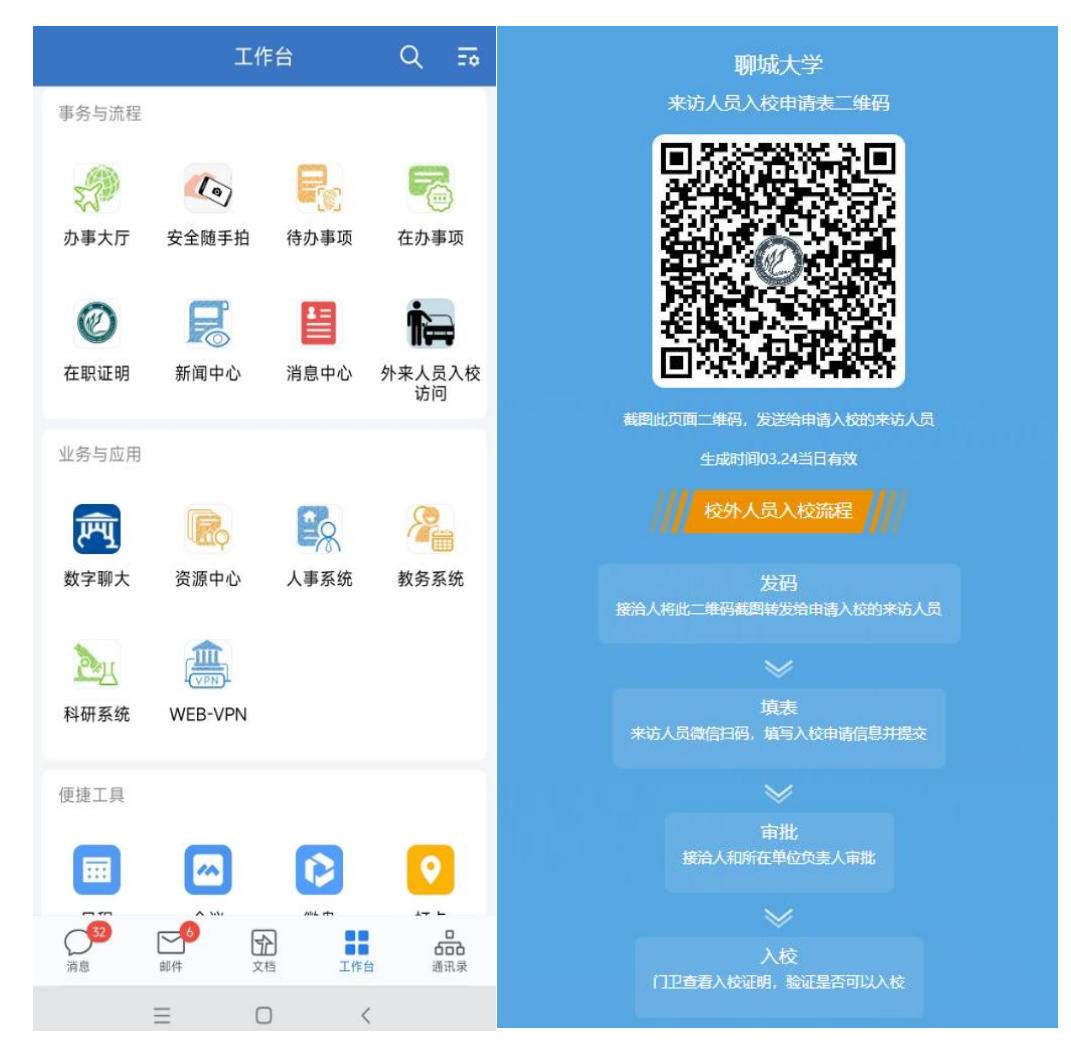

2、将生成的申请码转发给校外(来访)人员(截图微信转发)

#### 第二步: 校外(来访)人员识别二维码填写申请表单

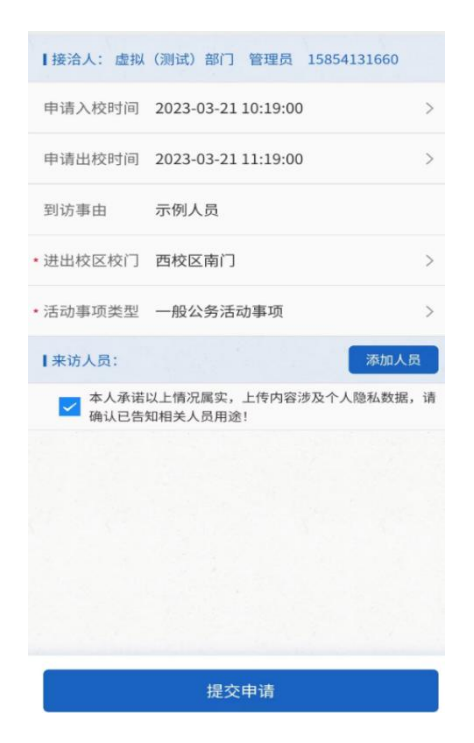

- 1、填写基本信息
- 2、填写随行人员信息

在上图中点击"添加人员"按钮,添加随行人员信息(可按实际情况填多人)。

| ×      |                     | •• 【接洽人:虚拟(测试)部门 管理员 15854131660                              | 0 0 | ne.lcu.edu.cn | /tp_up/up | /code/e | 0 00   |  |
|--------|---------------------|---------------------------------------------------------------|-----|---------------|-----------|---------|--------|--|
| く 返回   |                     | 申请入校时间 2023-03-21 10:22:00                                    | >   |               |           |         |        |  |
| * 姓名   | 测试                  | 申请出校时间 2023-03-21 12:22:00                                    | >   |               | 0         |         |        |  |
| ★手机    | 15866661660         | 到访事由 示例单位人员                                                   |     |               | 提交成功      |         |        |  |
| * 身份证号 | 3725221988080866666 | ★ 进出校区校门 西校区南门                                                | >   |               |           |         |        |  |
| 车牌号    | 鲁P56777             | ◆ 沃动車项类型 一般公务沃动車项                                             | \$  |               |           |         |        |  |
| * 单位   | 示例单位                | [李访人员· 添加人员                                                   |     |               |           |         |        |  |
|        |                     | 甲测试                                                           | >   |               |           |         | (      |  |
|        |                     | <ul> <li>本人承诺以上情况属实,上传内容涉及个人隐私数据,<br/>确认已告知相关人员用途!</li> </ul> | 请   |               |           |         |        |  |
|        |                     |                                                               |     |               |           |         |        |  |
|        |                     |                                                               |     |               |           |         |        |  |
|        |                     |                                                               |     |               |           |         |        |  |
|        | 但方                  | 田六由は                                                          | <   | >             | ≡         | ٦       | $\Box$ |  |
|        | DELL                | 证文中 由                                                         |     |               |           |         |        |  |

### 第三步:校内审批

校外(来访)人员提交申请后,校内各审批节点会收到短信通知,同时,企业微信 会有消息提醒。

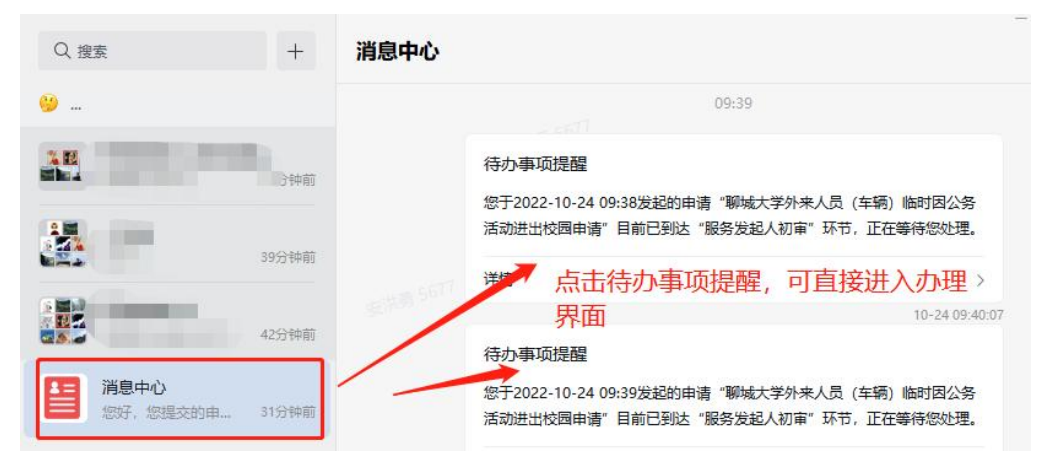

审批人(接洽人初审,单位负责人审批)依据如上消息提醒点击详情进行审批,详 情如下截图。注:审批环节也可以在 PC 端数字聊大→办事大厅→待办事项中进行审批

#### 办理。

| X 数字眼        |            | × 数字聊大            |                           |  |  |  |
|--------------|------------|-------------------|---------------------------|--|--|--|
| 返回           | 网上办事大厅     | 数据,请确认            | 已告知相关人员用途!                |  |  |  |
| � 事项办<br>申请) | 理(聊城大学外来人员 | (车辆)入校            | 展开                        |  |  |  |
|              | 申请编号: 2303 | 201734191818 办理详情 | 展开                        |  |  |  |
| 申请表单         |            | 收起 ~              | 収益                        |  |  |  |
| 聊城大学         | 学外来人员(车辆)入 | 校申请表              | - Driver                  |  |  |  |
| 校内申报单位       |            | 同意                |                           |  |  |  |
| 虚拟(测试        | ;) 部门      |                   |                           |  |  |  |
| 申报时间         |            |                   |                           |  |  |  |
| 2023-03-2    | 0 17:34    | 快捷输入              | 快捷输入                      |  |  |  |
| 申报单位联        | 系人         | + 添加标签            |                           |  |  |  |
| 管理员          |            |                   | ✔ 同意                      |  |  |  |
| 手机号码         |            |                   | 5 回退                      |  |  |  |
| 158541316    | 60         |                   | ● 终止                      |  |  |  |
| 进校事由         |            |                   | -                         |  |  |  |
| 测试内容         |            | 聊城大言              | 聊城大学版权所有 Copyright © 2023 |  |  |  |

### 第四步: 校外人员进校

申请流程审核成功后,校外(来访)人员会收到带有【聊城大学】标题的短信通知。 来访人员在预约的入校时间内到申请的校区门口扫描校门处的二维码(如下图), 输入手机号码查询通行信息,保安确认后入校。

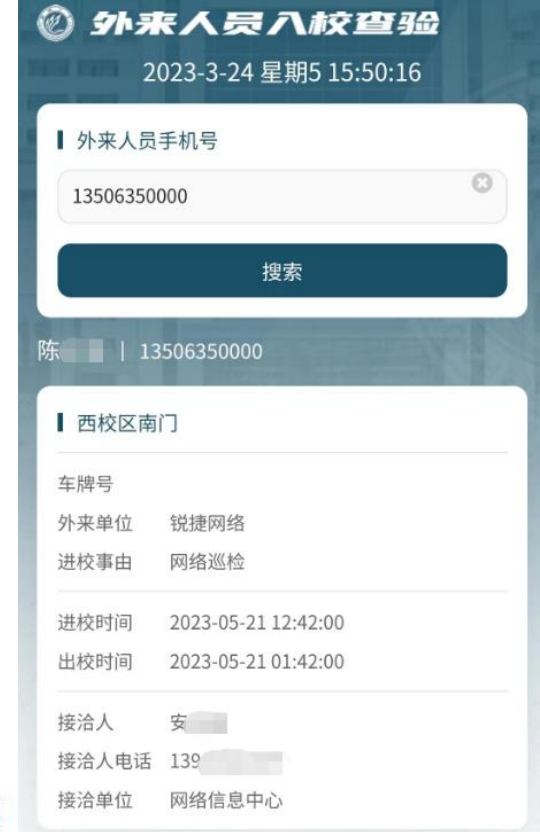

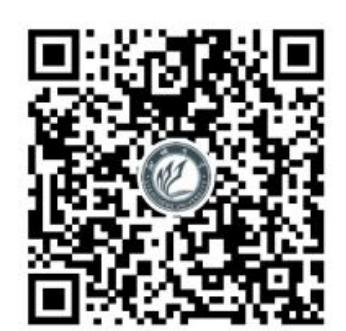

外访人员入校核验码